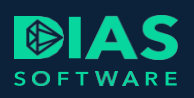

# Instructiekaart "Eerste gebruik van DIAS Advies" 1/2

#### Het lint

Om je snel en eenvoudig wegwijs te maken binnen het pakket is gebruik gemaakt van dezelfde stijl en techniek als je al gewend bent van Office-programma's, zoals Word en Excel.

Bovenin vind je het lint, waarop alle functionaliteiten aanwezig zijn die te maken hebben met DIAS Advies. Van hieruit kun je direct aan het werk met basisberekeningen zoals een Maximale hypotheek of Overlijdensrisicovergelijking. Ook inzicht in de rentestanden en voorwaarden zijn direct te gebruiken.

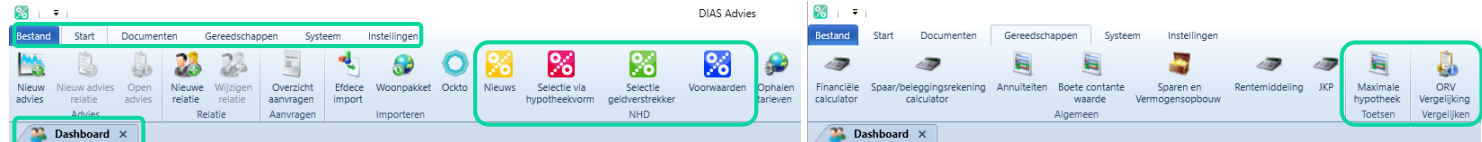

#### Een berekening maken

Wanneer je voor een bestaande relatie een nieuw adviestraject wil starten, zoek deze relatie dan op via het Zoekvenster en selecteer de betreffende relatie. Vervolgens kun je op de knop Nieuw advies relatie klikken.

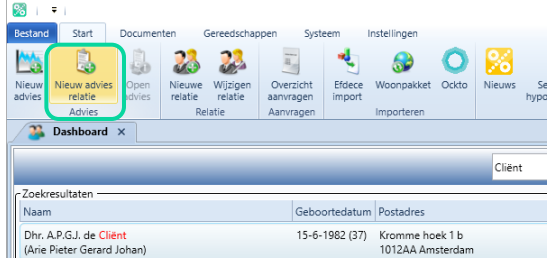

Vervolgens opent een Adviestraject. Hierin wordt met "bordjes" aangegeven welke velden minimaal verplicht ingevuld moeten worden. Wanneer je hier met de muis bij blijft "hangen", wordt verdere uitleg gegeven.

| 26                                                                             | <b>₽</b>                                       |         |                      |                   |                        |                          | Hulpmi                | ddelen              |                 | D | IAS Advies |  |
|--------------------------------------------------------------------------------|------------------------------------------------|---------|----------------------|-------------------|------------------------|--------------------------|-----------------------|---------------------|-----------------|---|------------|--|
| Bestand                                                                        | Start                                          | Docum   | enten Ger            | eedschappen       | Systeen                | n Instellinge            | n Adv                 | ries                |                 |   |            |  |
|                                                                                | <b>G</b>                                       | 1       | T.O                  | T.O               | 11                     | -                        |                       | 4                   |                 |   |            |  |
| Opslaar                                                                        | Opslaan en<br>sluiten                          | Sluit   | Nieuwe<br>berekening | Aanvraag<br>maken | Overzicht<br>aanvragen | Dossierstuk<br>toevoegen | Maximale<br>hypotheek | ORV<br>Vergelijking | Gegevensanalyse |   |            |  |
|                                                                                | Acties                                         |         | Analyse              | Aanv              | ragen                  | Dossiervorming           |                       | Gereedscha          | ppen            |   |            |  |
| 12                                                                             | 2 Dashboard X Advies • X                       |         |                      |                   |                        |                          |                       |                     |                 |   |            |  |
| 4 <b>0</b><br>4                                                                | Algemeen Dossier Crientatie Naam adviestraject |         |                      |                   |                        |                          |                       |                     | ام              |   |            |  |
| \rm 🔒 Acł                                                                      | iternaam verp                                  | licht   |                      |                   |                        |                          |                       |                     |                 |   |            |  |
| 🔒 Het                                                                          | veld 'Geboor                                   | tedatum | n' is verplicht      |                   | Ingangsdat             | um berekening            | Snelle invo           | ber                 |                 |   |            |  |
| 🔥 Voo                                                                          | orletters zou e                                | en waar | de moeten he         | bben.             | 01-02-2020             | ) -                      | N                     | ee 🚺                |                 |   |            |  |
| 🔥 Ge                                                                           | lacht zou eer                                  | waarde  | moeten hebb          | en.               | Aanleidir              | Aanleiding advies        |                       |                     |                 |   |            |  |
| A Burgerlijke staat zou een waarde moeten hebben.<br>Advies Beschikbare aanlei |                                                |         |                      |                   |                        |                          |                       | nleidingen          |                 |   |            |  |

#### Oriëntatie

Als het om een hypotheekvraagstuk gaat, hebben de meeste klanten eigenlijk twee vragen: wat kunnen we lenen en wat kost dat per maand. Door middel van minimale invoer kun je een eerste indruk geven. Je vult personalia in (scherm Personalia), vervolgens het inkomen van de klant (-en) (scherm Financieel) en je kunt de antwoorden direct geven (scherm Hypotheek). Vervolgens kun je hiervan een apart rapport opmaken (het Oriëntatierapport). Wanneer de klant echter nog niet eerder bij je is geweest, klik je op Nieuw advies.

| Restand         | Start                   | Documen        | ten               | Gereedschap         | open Syst              | eem              | Instellingen |       |
|-----------------|-------------------------|----------------|-------------------|---------------------|------------------------|------------------|--------------|-------|
|                 |                         |                | 23                | 22                  | H                      | *                | <b>@</b>     | 0     |
| Nieuw<br>advies | Nieuw advies<br>relatie | Open<br>advies | Nieuwe<br>relatie | Wijzigen<br>relatie | Overzicht<br>aanvragen | Efdece<br>import | Woonpakket   | Ockto |
|                 | Advies                  |                | Re                | elatie              | Aanvragen              |                  | Importeren   |       |
| 23              | Dashboard               | ×              |                   |                     |                        |                  |              |       |

#### **Documenten/ rapporten**

Via het lint, Documenten, kun je rapporten afdrukken. Dit is mogelijk wanneer je in een adviestraject van een relatie bezig bent. Afhankelijk van de vorderingen in het traject, zul je steeds meer documenten kunnen aanklikken. De documenten onder Algemeen zijn altijd op papier te zetten. Rapporten zullen eerst opgemaakt worden in Word. Je bent hierdoor in staat om nog teksten toe te voegen of aan te passen.

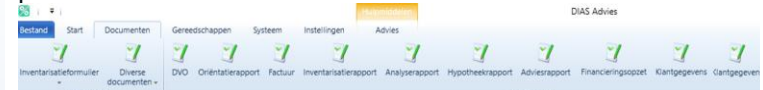

| Berekening op basis inkomen                                             | Bruto jaarinkomen                 | Maandelijk          | se verplichtingen                          | Maximale hypotheek o.b.v. GH  | F Bruto hypotheeklast per maan |
|-------------------------------------------------------------------------|-----------------------------------|---------------------|--------------------------------------------|-------------------------------|--------------------------------|
| Client                                                                  | € 33.000                          |                     | € 0                                        | € 146.761                     | € 619                          |
| Berekening op basis inkomen                                             | Bruto jaarinkomen                 | Maandelijk          | se verplichtingen                          | Maximale hypotheek o.b.v. Gi  | F Bruto hypotheeklast per maan |
| Partner                                                                 | € 16.000                          |                     | €0                                         | € 31.625                      | € 133                          |
| Berekening op basis inkomen                                             | Bruto jaarinkomen                 | Maandelijk          | se verplichtingen                          | Maximale hypotheek o.b.v. Gi- | F Bruto hypotheeklast per maan |
| Gezamenlijk                                                             | € 49.000                          |                     | €0                                         | € 217.918                     | € 919                          |
| Looptijd in jaren                                                       | Toetsrente                        |                     |                                            |                               |                                |
| 30                                                                      | 3,000 %                           |                     |                                            |                               |                                |
|                                                                         |                                   |                     |                                            |                               |                                |
| unotheek berekening                                                     |                                   |                     |                                            |                               |                                |
| lypotheek berekening                                                    | Koopsom                           |                     | Kosten koper                               |                               |                                |
| <b>lypotheek berekening</b><br>Soort adviesvraag<br>Aankoop             | Koopsom<br>▼ € 201                |                     | Kosten koper<br>€ 12.000                   |                               |                                |
| typotheek berekening<br>Soort adviesvraag<br>Aankoop<br>Totsal benodigd | Koopsom<br>▼ € 201<br>Inbreng eig | unno<br>en middelen | Kosten koper<br>€ 12.000<br>Maximale hypot | heek                          |                                |

Om nu door te gaan, vul je in het scherm Afspraken het bedrag in dat je als advieskosten in rekening gaat brengen. Vervolgens zet je het schuifje ga verder met Inventarisatie op JA. De boomstructuur vouwt verder open en je vult de verplichte velden verder in. Deze velden worden aangegeven door middel van het volgende teken.

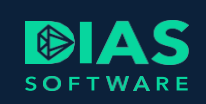

## Instructiekaart "Eerste gebruik van DIAS Advies" 2/2

### Analyse

De hypotheekberekening maak je aan in de Analysefase. Nadat je op Analyse hebt geklikt, kun je op de knop Nieuwe berekening klikken. Dit kan vanaf het analyse-overzicht of vanuit het lint.

| <b>%</b> i : | ₹                                  |       |                      |                   |                        |                          | Hulpmi                | ddelen            | DIAS Advies          |              |                              | _         |            | $\times$        |
|--------------|------------------------------------|-------|----------------------|-------------------|------------------------|--------------------------|-----------------------|-------------------|----------------------|--------------|------------------------------|-----------|------------|-----------------|
| Bestand      | Start                              | Docum | enten Gere           | eedschappen       | Systeen                | n Instellinge            | n Adv                 | ries              |                      |              |                              |           |            | 0               |
|              |                                    | 1     | i wo                 |                   | I                      |                          |                       |                   |                      |              |                              |           |            |                 |
| Opslaan      | Opslaan en<br>sluiten              | Sluit | Nieuwe<br>berekening | Aanvraag<br>maken | Overzicht<br>aanvragen | Dossierstuk<br>toevoegen | Maximale<br>hypotheek | ORV<br>Vergelijki | Gegevensanalys<br>ng | 2            |                              |           |            |                 |
|              | Acties                             |       | Analyse              | Aanv              | ragen                  | Dossiervorming           |                       | Gereeds           | chappen              |              |                              |           |            |                 |
| 1            | Dashboard                          | ×     | 🔓 Klantbeeld         | l A.P.G.J. de     | Cliënt 🗙               | 👌 A. de Cliër            | nt - 01-03 - ,        | Advies 🔸          | ×                    |              |                              |           |            | *>              |
| [            | Dossier                            |       |                      | ^                 | 🌍 Nieuw                | e berekening             | 🔋 Kopiee              | er bereken        | ing 🤤 Verwijde       | r berekening | 🧒 Berekening verbergen/tonen | 🗿 Bereken | resultater | n               |
|              | Dashboard<br>Dossier<br>Driëntatie | ×     | Klantbeeld           | I A.P.G.J. de     | Cliënt ×               | A. de Cliër              | nt - 01-03 - /        | Advies •          | ing 🥥 Verwijde       | r berekening | Berekening verbergen/tonen   | 🗿 Bereken | resultater | <b>→</b> ><br>n |

In de Financieringsopzet bepaal je welke kosten meegenomen worden bij de hypotheek en welk bedrag aan eigen middelen ingezet wordt. Wanneer bij de Inventarisatie/ Bezittingen eigen middelen ingevuld zijn, kunnen deze in dit scherm gebruikt worden en zal het resterend saldo getoond worden.

Bij Hypotheek stel je de gewenste hypotheekconstructie samen die vervolgens met een zelf in te vullen rente (je klikt op het slot naast de rente en vult een eigen rente in) OF je selecteert een rente door middel van de knop NHD Selectie via

Hypotheekvorm 📓. Verder kun je in dit scherm overlijdensrisico- en woonlastenverzekeringen toevoegen.

Wil je de Inkomensrisico's inzichtelijk krijgen: Via Instellingen kun je een eigen standaard bepalen. In het Adviestraject kun je onder Analyse/ Scenarioparameters hierop desgewenst afwijken. Onder Scenario wordt bij elk van de scenario's getoond wat de bruto-inkomensterugval is. Indien je gekozen hebt voor Advies Overlijden zal het Besteedbaar inkomen berekend worden.

Wanneer je op Resultaten hebt geklikt, worden alle berekeningen doorgerekend: alle inkomensrisico's, hypotheekoverzicht, op basis van GHF en besteedbaar inkomen. Hierbij wordt dus rekening gehouden met het gekozen Uitgavenpatroon. Elk van de schermen onder Resultaten kan worden geprint/ opgemaakt in Word. Ga hiervoor via Documenten naar Schermafdruk:

| SS   🔻                     |                                       |        |                   |         | Hu                  | Ipmiddelen        | DIA              | S Advies      |               |                    |               |                   | -                 |
|----------------------------|---------------------------------------|--------|-------------------|---------|---------------------|-------------------|------------------|---------------|---------------|--------------------|---------------|-------------------|-------------------|
| Bestand Start              | Documenten                            | Gereed | dschappen Sy      | steem   | Instellingen        | Advies            |                  |               |               |                    |               |                   |                   |
| 7                          | 2                                     | 2      | 1                 | 1       | 7                   | 1                 | 1                | 1             | 7             | 1                  | 1             | 5                 | <b>S</b>          |
| Inventarisatieformuli<br>• | er Diverse<br>documenten <del>-</del> | DVO    | Oriëntatierapport | Factuur | Inventarisatierappo | rt Analyserapport | Hypotheekrapport | Adviesrapport | Adviesrapport | Financieringsopzet | Klantgegevens | Aanvraagformulier | Schermafdruk<br>* |
| Algem                      | een                                   |        |                   |         |                     |                   | A                | dviestraject  |               |                    |               |                   |                   |

Een gemaakte berekening kan op eenvoudige wijze gekopieerd worden. Vervolgens kunnen hier dan variaties in aangebracht worden, zodat verschillende berekeningen gepresenteerd kunnen worden aan de klant. Ga hiervoor naar Analyse en selecteer de te kopiëren berekening. Wanneer deze een afwijkende kleur heeft gekregen, kan de berekening gekopieerd worden (of verwijderd). Deze berekening krijgt dezelfde naam + - kopie.

| 1 | 🌃   🔻                                                                | i.                                                                      |                     | •                    |                   |                                                                              | •                        | Hulpmid               | ddelen              | DIAS Advies     |                       |                                              |                                    |   |              |  |       | × |
|---|----------------------------------------------------------------------|-------------------------------------------------------------------------|---------------------|----------------------|-------------------|------------------------------------------------------------------------------|--------------------------|-----------------------|---------------------|-----------------|-----------------------|----------------------------------------------|------------------------------------|---|--------------|--|-------|---|
|   | Bestand                                                              | Start                                                                   | Docum               | enten Ger            | eedschapper       | n Systeen                                                                    | n Instellinge            | n Adv                 | ies                 | 5               |                       |                                              |                                    |   |              |  |       | 0 |
|   |                                                                      |                                                                         | ٠                   | ш.                   |                   |                                                                              |                          |                       |                     |                 |                       |                                              |                                    |   |              |  |       |   |
|   | Opslaan                                                              | Opslaan en<br>sluiten                                                   | Sluit               | Nieuwe<br>berekening | Aanvraag<br>maken | Overzicht<br>aanvragen                                                       | Dossierstuk<br>toevoegen | Maximale<br>hypotheek | ORV<br>Vergelijking | Gegevensanalyse |                       |                                              |                                    |   |              |  |       |   |
|   |                                                                      | Acties Analyse Aanwragen Dossiervorming Gereedschappen                  |                     |                      |                   |                                                                              |                          |                       |                     |                 |                       |                                              |                                    |   |              |  |       |   |
|   | Dashboard 🗙 🔥 Klantbeeld A.P.G.J. de Cliënt 🗙 👌 A. de Cliënt - 01-03 |                                                                         |                     |                      |                   |                                                                              | + - 01-03 - /            | Advies A Y            |                     |                 |                       |                                              |                                    |   |              |  | - × × |   |
| 2 | · ••• •                                                              | Jashiboara                                                              | ~                   | Manabeer             | u A.r.05. uc      |                                                                              | a n. uc chei             | 10 01 05 7            |                     |                 |                       |                                              |                                    |   |              |  |       |   |
| ĺ | ⊿ Advi                                                               | estraject                                                               | ^                   | Manabeer             | a A.F.05. de      | Nieuw                                                                        | e berekening             | 🔋 Kopiee              | r berekening        | Verwijder b     | perekening            | 🦔 Berekening verbergen/tonen                 | 🗿 Bereken resultaten               | ] |              |  |       |   |
| ĺ | 4 Advi                                                               | estraject                                                               | <u> </u>            | Kundeer              | [                 | Nieuwo                                                                       | e berekening             | C Kopiee              | r berekening        | S Verwijder b   | oerekening<br>Huidige | Berekening verbergen/tonen                   | Bereken resultaten                 |   | Barakaning 2 |  |       |   |
|   | ✓ Advi<br>D<br>P C                                                   | estraject<br>ossier<br>riëntatie                                        |                     | Kinitocci            | [                 | Olent X                                                                      | e berekening             | S Kopiee              | r berekening        | S Verwijder b   | oerekening<br>Huidige | Berekening verbergen/tonen                   | Bereken resultaten Berekening 1    |   | Berekening 2 |  |       |   |
|   | ✓ Advi<br>D<br>D<br>D<br>D<br>II                                     | estraject<br>ossier<br>riëntatie<br>iventarisati<br>nalyse              | e                   | Manacer              | [                 | Olicinit X Olicinit X Olicinit X Olicinit X Olicinit X Olicinit X Olicinit X | e berekening             | C Kopiee              | r berekening        | S Verwijder b   | berekening<br>Huidige | Berekening verbergen/tonen                   | Bereken resultaten Berekening 1    |   | Berekening 2 |  |       | ^ |
|   | ✓ Advi<br>D<br>D<br>D<br>D<br>I<br>I<br>A                            | estraject<br>ossier<br>riëntatie<br>wentarisati<br>nalyse<br>Scenario-j | <b>e</b><br>paramet | ters                 |                   | Olicinit X Olicinit X Olicinit X Olicinit X Olicinit X Olicinit X            | e berekening             | C Kopiee              | r berekening        | S Verwijder b   | Huidige               | Berekening verbergen/tonen      woonsituatie | Bereken resultaten<br>Berekening 1 |   | Berekening 2 |  |       | ^ |

Na meerdere berekeningen gemaakt te hebben, kun je een van de berekeningen tot advies bestempelen. Ga hiervoor naar het scherm Advies. Via Bemiddelen kunje een hypotheekaanvraag klaarmaken

| Adviestraject<br>Dossier                                                               | Advies                                                |
|----------------------------------------------------------------------------------------|-------------------------------------------------------|
| ▷ Oriëntatie<br>▷ Inventarisatie                                                       | Berekening 1                                          |
| <ul> <li>Anaryse</li> <li>Scenario-parameters</li> <li>Huidige woonsituatie</li> </ul> |                                                       |
| <ul> <li>Berekening 1</li> <li>Berekening 2</li> </ul>                                 | Deze berekening als afwijking op het advies motiveren |
| <ul> <li>Advies</li> <li>Berekening 1</li> <li>Motivatie als advies</li> </ul>         | Berekenina 2                                          |

Overzicht aanvragen voor verzending.

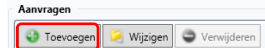

In het vervolgscherm wordt eventueel aangegeven of het advies al volledig gemotiveerd is. Dit is echter geen belemmering om de aanvraag verstuurd te krijgen. Via de aanvraagmodule kan de aanvraag verzonden worden.